## ON CONFERENCE NIGHT

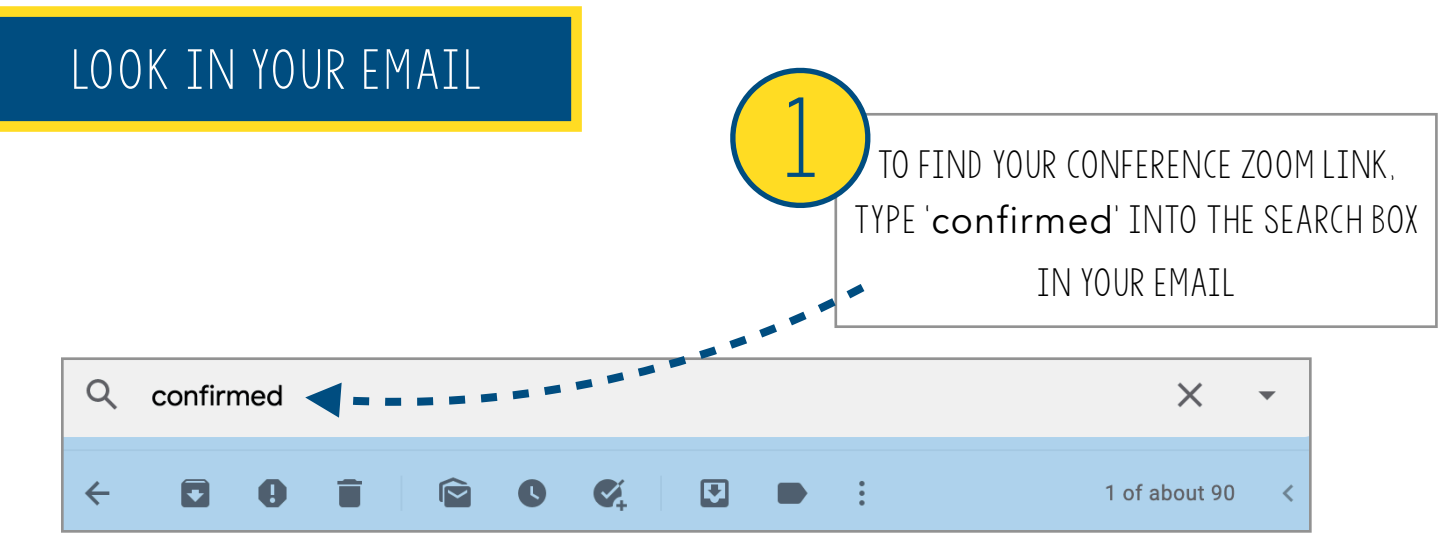

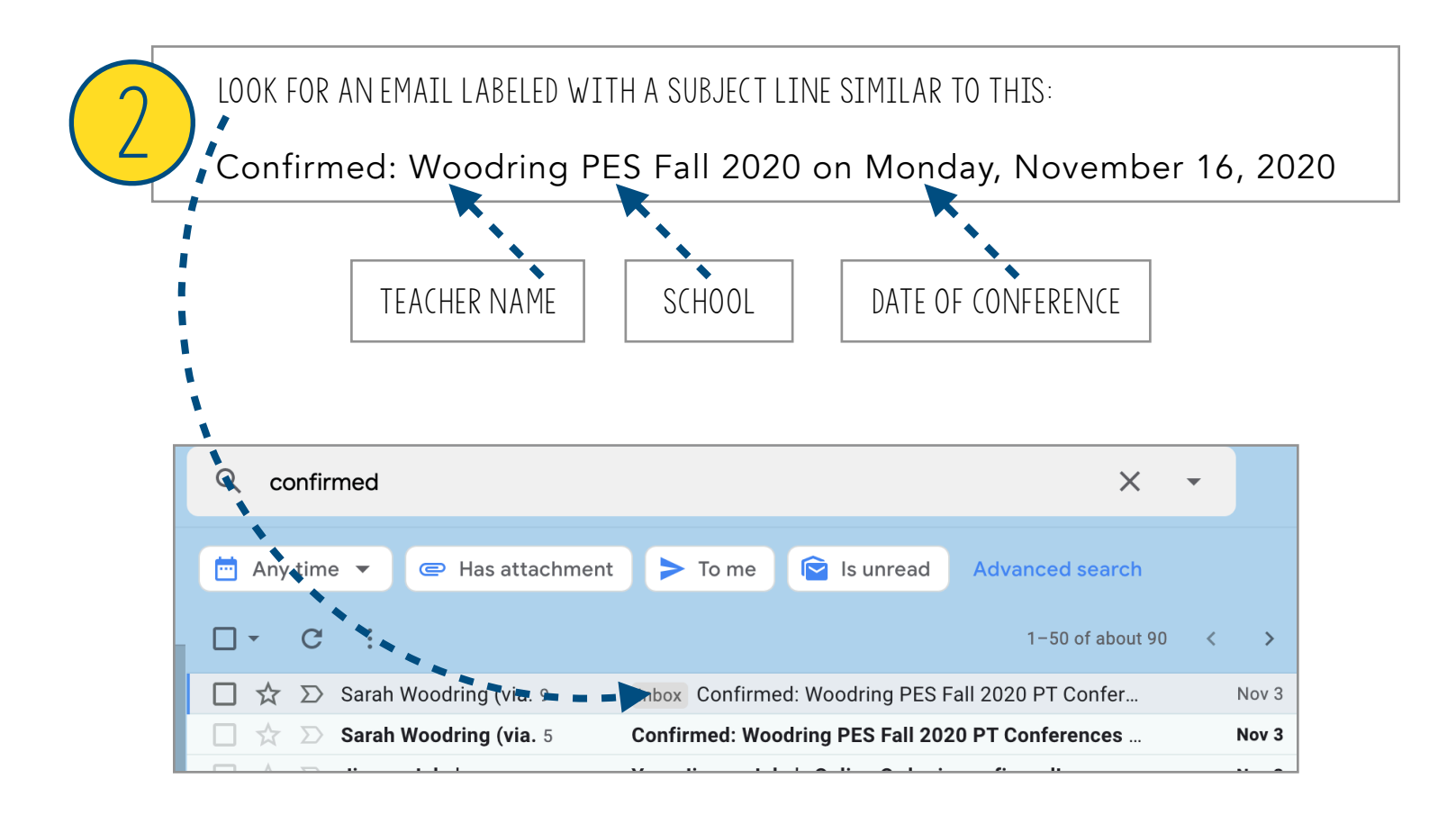

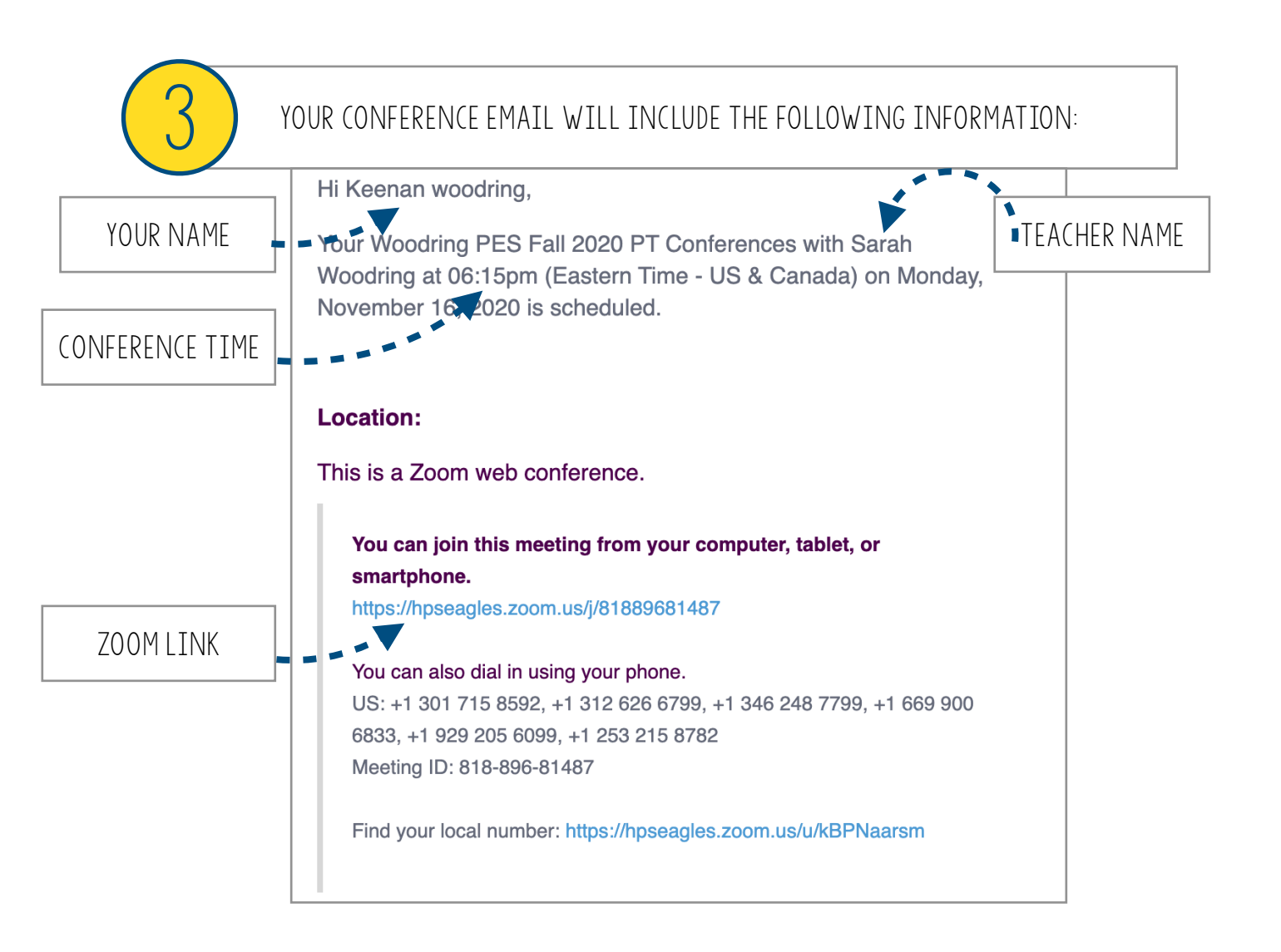

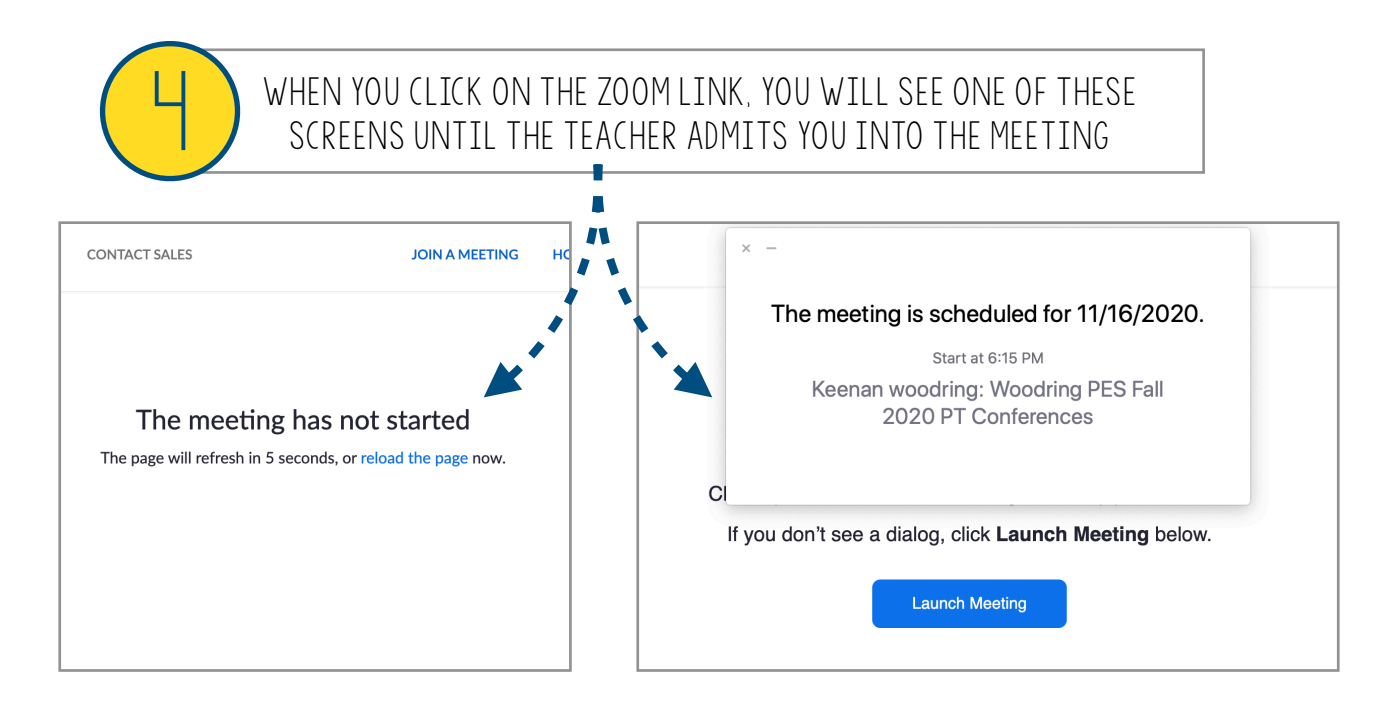